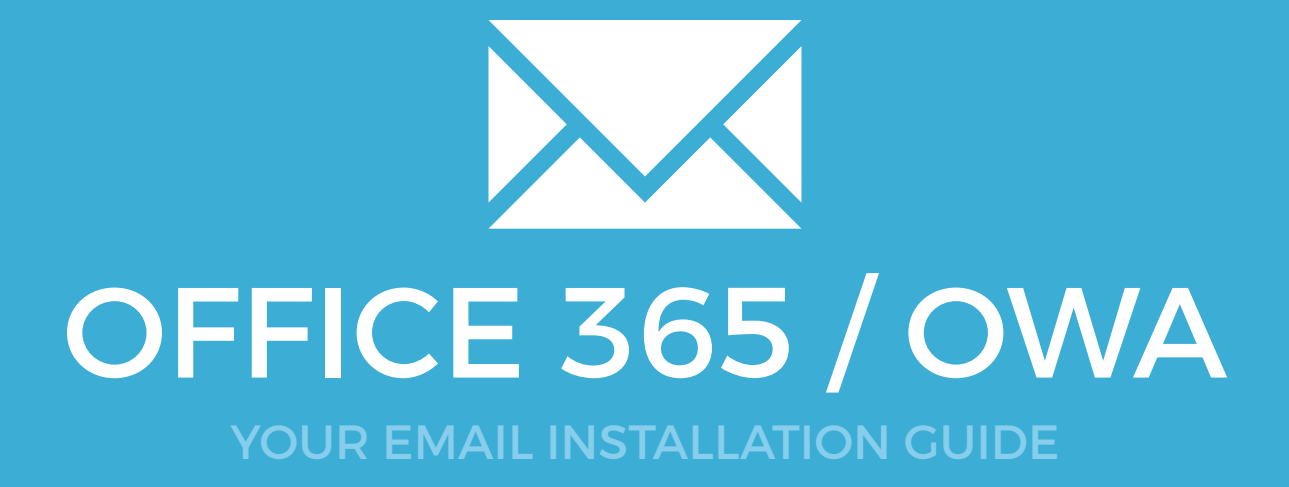

### Installing your email signature in

# OFFICE 365 / OWA

 $\sim$ 

Please have your provided HTML file available and ready to install. Then simply follow the steps below to have your signature set-up in Office 365 within minutes.

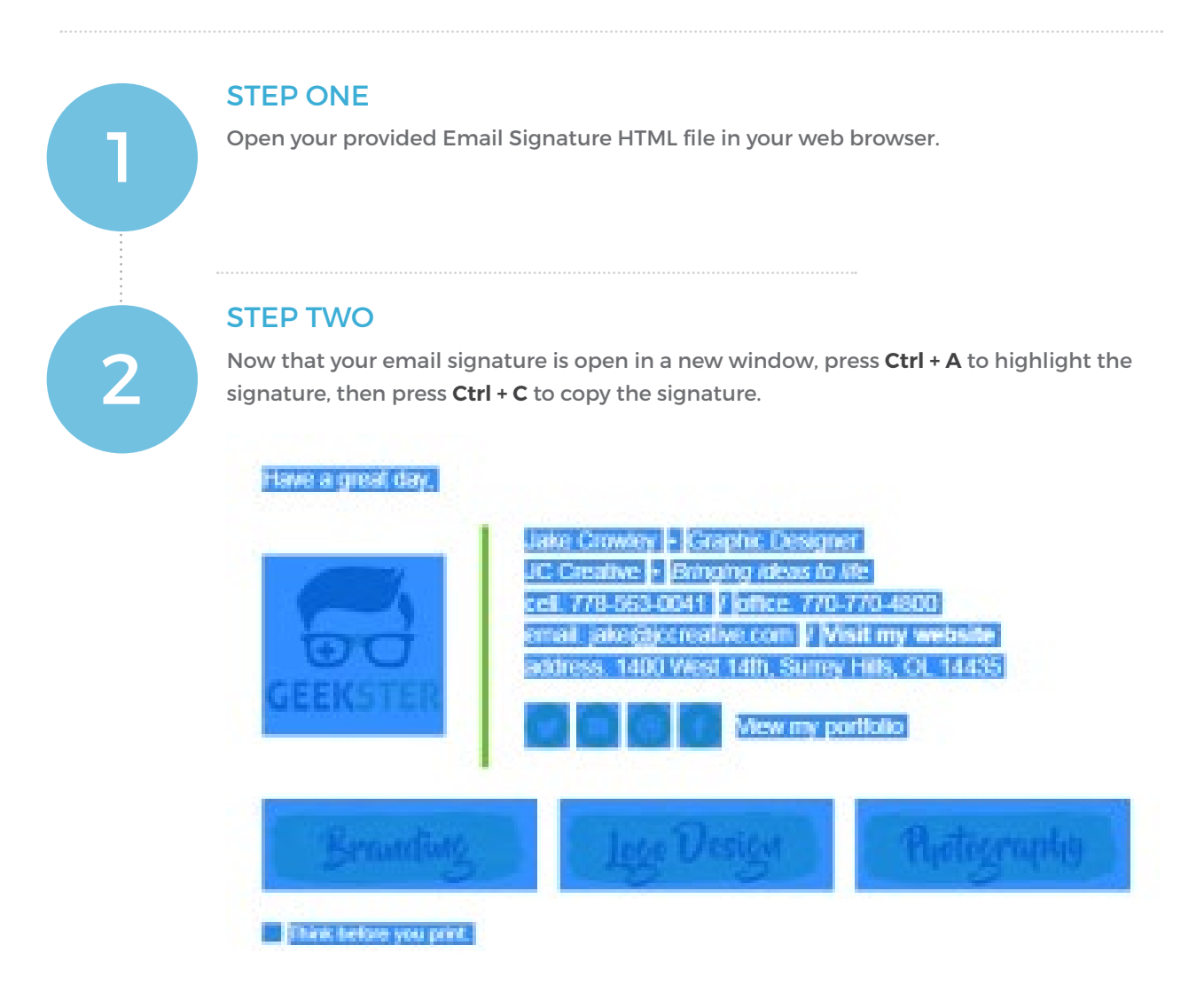

### Installing your email signature in

162

# OFFICE 365 / OWA

### **STEP THREE**

Sign in to your **Office 365** account and go into your Mail app.

On the top right of your screen, click the **Cog icon**. A Settings pane should open up, scroll down to the bottom to **Your app settings** and select **Mail**.

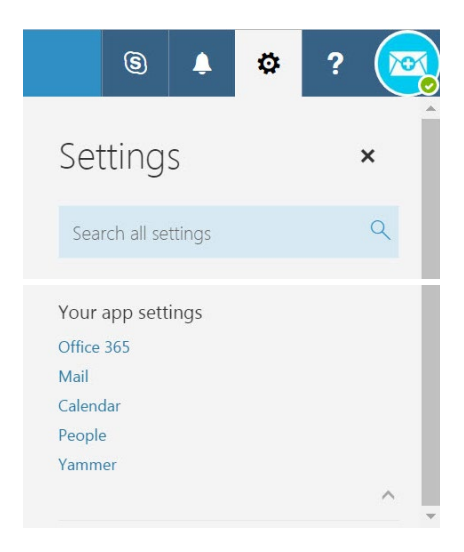

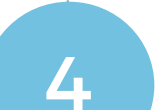

5

### **STEP FOUR**

Another window pane will now open on the left hand side. Select Mail > Layout > Email Signature.

#### Mail

- Automatic processing
- Accounts
- Attachment options
- Layout
  - Conversations
  - Email signature

### **STEP FIVE**

Tick both check boxes then click inside the below email signature window and press **Ctrl + V** to paste your copied email signature.

Save your changes above.

#### R Save X Discard

. . .

Email signature

✓ Automatically include my signature on new messages I compose

✓ Automatically include my signature on messages I forward or reply to

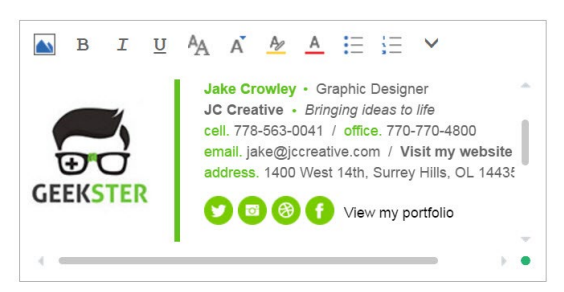

## Installing your email signature in

OFFICE 365 / OWA

163

|   | STEP SIX                                                                                                    |     |
|---|----------------------------------------------------------------------------------------------------|-----|
| 6 | Head back to your mail dashboard and compose a new email. You will now see yo<br>email signature is automatically inserted into your emails.                                                                                                    | ur  |
|   | 📨 Send 🛯 🕖 Attach 🌎 Add-ins Discard 🚥                                                                                                    |     |
|   | То                                                                                                    | Всс |
|   | Cc                                                                                                    |     |
|   | Add a subject                                                                                                    |     |
|   | Have a great day,<br>Jake Crowley • Graphic Designer<br>JC Creative • Bringing ideas to life<br>cell. 778-563-0041 / office. 770-770-4800<br>email. jake@jccreative.com / Visit my website                                                                                                    |     |
|   | GEEKSTER Image: Construction of the second second seco |     |
|   | Branding Jogo Vesign Thotography                                                                                                    |     |
|   |                                                                                                    |     |
|   | Send Discard U 🔊 🧭 🖓 🎝                                                                                                    |     |

# All done! Your email signature is now installed within Office 365 / OWA!

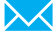